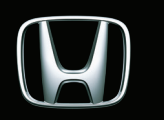

## Navigation System

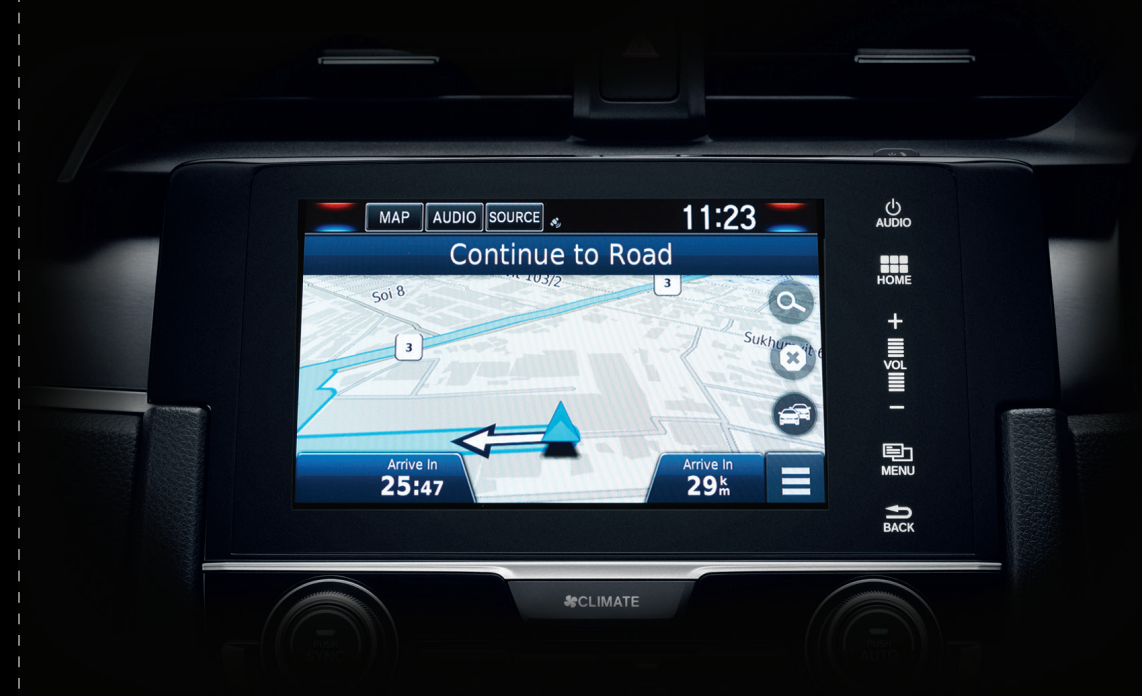

here

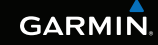

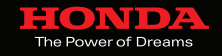

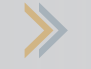

### **Benefits of Navigation**

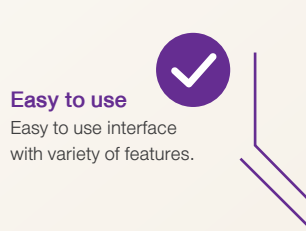

# $\checkmark$

#### Safety

No need to stop and ask strangers for directions in unfamiliar areas. You can also find the nearest hospital or police station in unfamiliar areas.

Environmentally Friendly

footprints by not wasting fuel.

A dedicated navigation solution helps

the driver to find the route to the destination.

This helps the driver to reduce their CO<sub>2</sub>

## Time Saving

Get lost less often. No more driving in circles - directions are always available at your fingertips.

### Fuel Saving

No more driving in circles. A dedicated navigation system prevents you from making the wrong turn. This helps to save fuel.

## ₿

#### Money Saving

No need to waste fuel and time following the undesired wrong turn and getting lost. A dedicated navigation system find the route to the destination. Saving fuel helps saving money.

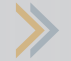

### **Exclusive Features of the Navigation system**

Comparison between the In-Dash Navigation solution and the Smartphone based Navigation solution

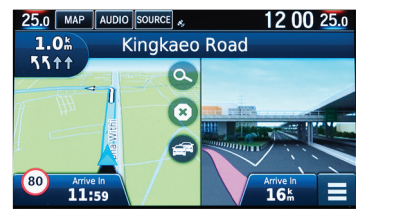

#### 1. Intersection view screen

The Intersection view screen displays a view of the upcoming intersection and which lane you should be driving. This is helpful when the user is driving through the confusing intersections.

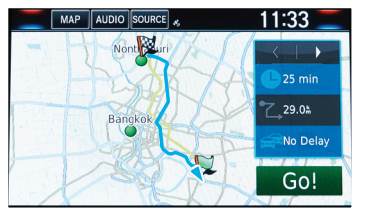

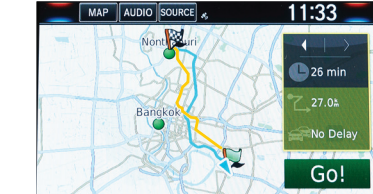

#### 2. Alternative routes

To check the alternative routes, drivers can choose the destination and then press "Routes". The system will provide the alternative routes (if available) and the user can choose the route as per his/her preference.

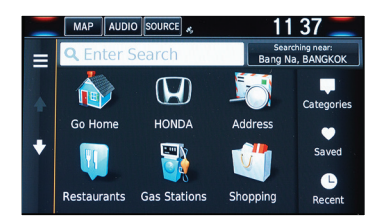

#### 3. Finding nearby Honda dealers

User can find Honda dealer/service center and set it as a destination. User needs to select Honda icon on the screen and then select the desired destination from the list.

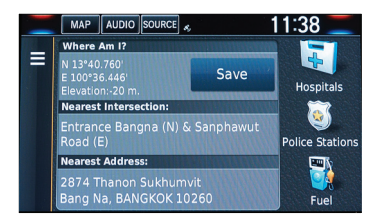

#### 4. Viewing the current location information

User can easily and quickly check out the detail of their current location. User can "save" the current location and also search for hospitals, police station and gas stations nearby the current location.

#### 5. Multiple search methods

Various search methods are available to find the destination. User can search the location using search box or search by category.

| In-Dash Navigation solution                                                                                                    | Smartphone based Navigation solution                                                                                                    |
|----------------------------------------------------------------------------------------------------|----------------------------------------------------------------------------------------------------|
| • In-Dash solution has a bigger screen size and                                                                                                    | • Smaller screen size compared to the In-Dash                                                                                                    |
| is easier to use.                                                                                                    | Navigation solution.                                                                                                    |
|                                                                                                    |                                                                                                    |
| In-Dash solution gets the power supplied directly from<br>the vehicle's battery. No more battery run out issue.                                                                                                    | The navigation solution in the smartphone consumes lot o<br>battery, hence constant charging of the phone is required                                                                |
|                                                                                                    |                                                                                                    |
| <ul> <li>In-Dash solution works on the GPS technology and the internet connection is not required to use the navigation feature.</li> <li>Since the internet connection is not required, there is no additional cost for the internet connection.</li> </ul>                                                                                                    | <ul> <li>Smartphone based navigation may not work efficiently<br/>in the areas with poor internet connection.</li> <li>User needs to pay for the internet connection fee.</li> </ul> |
| 25.0 MAP AUDIO COURCE - 12 00 25.0<br>750. Kingkaeo Road<br>5111<br>80 Mine M<br>11:47                                                                                                    | i 🍙 🍘 🛄                                                                                                    |
| In-Dash solution comes with various features related to     navigation such as intersection view screen.                                                                                                    | Limited features available in the smartphone based     navigation solution.                                                                                                    |
| INF     ALCOLD (DURKE)     11 37     Image: Constrainty       Image: Constrainty     Image: Constrainty     Image: Constrainty     Image: Constrainty       Image: Constrainty     Image: Constrainty     Image: Constrainty     Image: Constrainty       Image: Constrainty     Image: Constrainty     Image: Constrainty     Image: Constrainty       Image: Constrainty     Image: Constrainty     Image: Constrainty     Image: Constrainty       Image: Constrainty     Image: Constrainty     Image: Constrainty     Image: Constrainty       Image: Constrainty     Image: Constrainty     Image: Constrainty     Image: Constrainty       Image: Constrainty     Image: Constrainty     Image: Constrainty     Image: Constrainty       Image: Constrainty     Image: Constrainty     Image: Constrainty     Image: Constrainty       Image: Constrainty     Image: Constrainty     Image: Constrainty     Image: Constrainty       Image: Constrainty     Image: Constrainty     Image: Constrainty     Image: Constrainty       Image: Constrainty     Image: Constrainty     Image: Constrainty     Image: Constrainty       Image: Constrainty     Image: Constrainty     Image: Constrainty     Image: Constrainty       Image: Constrainty     Image: Constrainty     Image: Constrainty     Image: Constrainty       Image: Constrainty     Image: Constratory |                                                                                                    |
| <ul> <li>It is easy to type the destination information in the In-Dash<br/>navigation solution due to bigger screen size.</li> </ul>                                                                                                    | <ul> <li>Hard to type the destination information due to the small<br/>size of the virtual keyboard available on the smartphone.</li> </ul>                                          |

### Search for Point of Interest (POI) by category

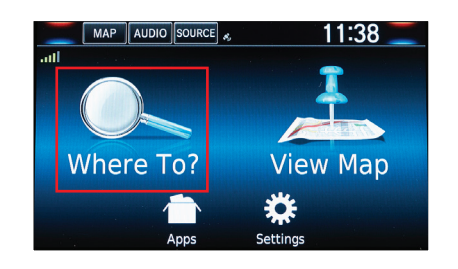

>> Step 1 – Select "Where To?".

|   | MAP AUDIO SOURCE 🚓    | 11:39 📃                             |
|---|-----------------------|-------------------------------------|
|   | <b>Q</b> Enter Search | Searching near:<br>Bang Na, BANGKOK |
|   | The Attractions       | ►                                   |
| T | Recreation            | ►                                   |
| + | 🟹 Medical Care        | ►                                   |
|   | 瓣 Transit             | •                                   |

Step 3 – Select a POI category from the list, for example "Transit".

| MAP AUDIO SOURCE      | 11:39                             |    |
|-----------------------|-----------------------------------|----|
| <b>Q</b> Enter Search | Searching near:<br>Bang Na, BANGK | ок |
| Suvarnabhumi-Arrivals | 15#                               | E  |
| Suvarnabhumi-Departur | es 15#                            | E  |
| Suvarnabhumi Airport  | 16#                               | E  |
| Don Mueang-Domestic ( | 265                               | N  |

#### Step 5 – Select your destination from the list.

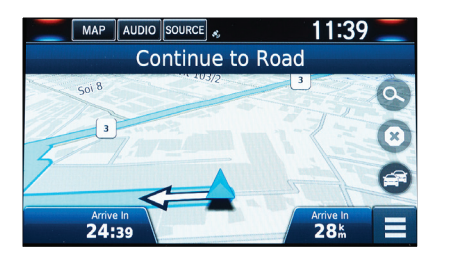

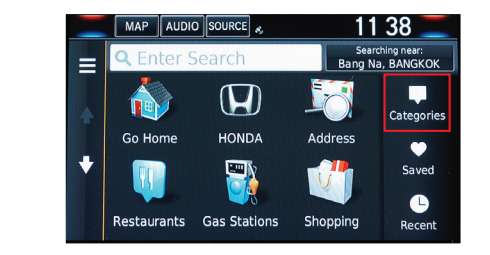

Step 2 – Select "Categories".

|   | MAP AUDIO SOURCE 🚓    | 11:39 🚞                             |
|---|-----------------------|-------------------------------------|
|   | <b>Q</b> Enter Search | Searching near:<br>Bang Na, BANGKOK |
|   | All Transit           | Quick Search                        |
|   | Airports              | Suvarnabhumi-Dep                    |
| + | Bus Stations          | 100                                 |
|   | Car Rental            |                                     |

Step 4 – Select a subcategory for example "Airports".

|   | MAP AUDIO SO        | URCE 🚜       | 11:39 📃                             |
|---|---------------------|--------------|-------------------------------------|
|   | <b>Q</b> Enter Sear | rch          | Searching near:<br>Bang Na, BANGKOK |
|   | Suvarnapnur         | ni-Arrivais  | LDm E                               |
| + | Suvarnabhun         | ni-Departure | es 15# <b>E</b>                     |
| + | Suvarnabhun         | ni Airport   | 16 <b>m E</b>                       |
|   | Routes              | i            | Go!                                 |
|   | Routes              | i            | Go!                                 |

>> Step 6 – Select "Go!".

Step 7 – The system will calculate and display the route line on the map screen.

### Search for Point of Interest (POI) by entering name

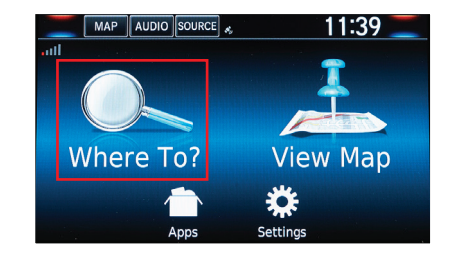

>> Step 1 – Select "Where To?".

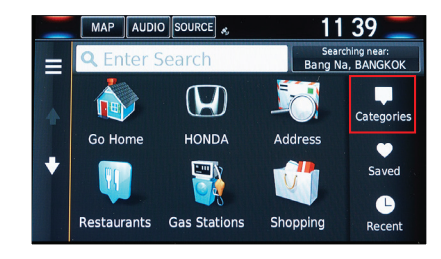

Step 2 – Select "Categories".

|   | MAP AUDIO SOURCE      | 11:39                               |
|---|-----------------------|-------------------------------------|
|   | <b>Q</b> Enter Search | Searching near:<br>Bang Na, BANGKOK |
|   | 🕡 Restaurants         | ►                                   |
|   | 🖤 Shopping            | •                                   |
| • | 💐 Everyday Life       | ►                                   |
|   | 당 Gas Stations        |                                     |

>> Step 3 – Select "Search box".

| MAP        | AUDIO SOURCE        | 11:40 🚞                             |
|------------|---------------------|-------------------------------------|
| <b>Q</b> V | ctory Monument      | Searching near:<br>Bang Na, BANGKOK |
| Victo      | ry Monument         | 12 <b>h NW</b>                      |
| Bts-V      | ictory Monument     | 12 <b>5 NW</b>                      |
| Bts-V      | ictory Monument     | 12 <b>% NW</b>                      |
| Puan       | achon Clinic Victor | 12 <b>% NW</b>                      |

#### Step 5 – Select your destination from the list.

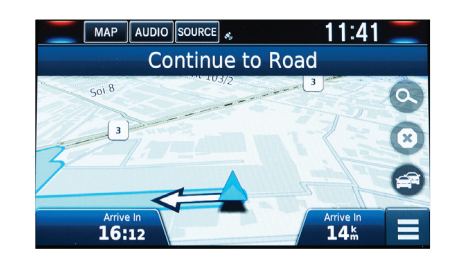

|       | MA     | P AUI            | DIO SC | DURCE | 4 |   |   | 11 | 40 |              |
|-------|--------|------------------|--------|-------|---|---|---|----|----|--------------|
| 1     | Vic    | Victory Monument |        |       |   |   |   |    |    | ×            |
| Bts-V | ictory | Monun            | nent   |       |   |   |   |    |    |              |
| 1     | 2      | 3                | 4      | 5     | 6 | 5 | 7 | 8  | 9  | 0            |
| q     | w      | е                | r      | t     | 3 | 1 | u |    | 0  | р            |
| a     | a :    | 5 (              | b      | f     | g | h |   |    | k  | 1            |
| Ŷ     |        | z :              | ×      | с     | v | b | n | r  | m  | $\mathbf{X}$ |
|       |        | &?%              |        | ,     | _ |   | ę | 2  | ٩  |              |

Step 4 – Enter the name of POI for example "Victory Monument".

| MAP AUDIO SOURCE                         | 11:41 📃                             |
|------------------------------------------|-------------------------------------|
| Q Victory Monument                       | Searching near:<br>Bang Na, BANGKOK |
| Victory Monument                         | 12 <b># NW</b>                      |
| Routes i                                 | Go!                                 |
| Bts-Victory Monument<br>Thanon Phayathai | 12 <b>h NW</b>                      |
| Bts-Victory Monument                     | 17 <b>± NW</b>                      |

Step 6 – Select "Go!".

Step 7 – The system will calculate and display the route line on the map screen.

Please refer to the owner's manual to get more information about the navigation feature.

### Importance of Map Update

With new turns, roads and infrastructure coming up every now and then, it is important for the vehicle maps to stay updated. It is as vital as keeping a check on other essentials of vehicles like gas or fuel. An updated map is equipped to give an optimal navigation experience making sure one always reach his/her right destination.

Map updates are essential to give you a better and optimal navigation experience.

The map update includes updated points of interest and roads all which are essential. Maybe you are on a road trip and need to locate the nearest gas station. Or perhaps you are in a new part of town and need to find a route to your destination. These are just few of the scenarios in which an up-to-date map will prove helpful.

Note: When the term update is used, this can either mean the addition of new data or modification of data already existing.

For Honda vehicles with the MapCare program, a user gets free\* 5 years of map updates. This applies to Honda's following car models: New CR-V (2.4 EL 4WD, DT EL 4WD), New Accord (2.4EL, Hybrid TECH) and New Civic (Turbo RS).

The 5 years MapCare subscription is activated the first time customer visits the portal (https://honda.garmin.com/honda/) and follows the process to check for a map update or when the car has been driven approximately 322 km (200 miles), whichever comes first.

\*Customer needs to pay service charge to the dealer in case dealer performs the map update process for the customer.

For more details on map update, please visit

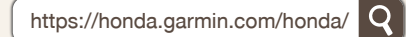

Map Updates include changes of the Points of Interest (POI) and routes. Some examples of Point of Interest are as follows

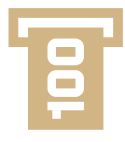

### ATM/Banks

Updates related to the ATM's and Banks which are helpful to find the ATM's/Banks in vicinity.

### **Petrol station**

Updates related to the Petrol stations which are helpful in the time of emergency.

Ψſ

### Restaurants

Updates related to the Restaurants so that you can plan your next dinner meeting.

Hospitals

Updates related to hospitals which are helpful especially in the time of emergency.

Note: When the term update is used, this can either mean the addition of new data or modification of data already existing.

### Updating the Honda Navigation system

The navigation update process will require you to go to your car, then your computer and back to your car to complete the process. To perform these updates, you will need the following:

- 16 GB USB Drive
- High-speed Internet connection
- Up to 4 hours of time

### Step 1 – This step takes about 3 minutes

Start the engine of your car and ensure that it is running during the entire time of the process. Follow the below instructions.

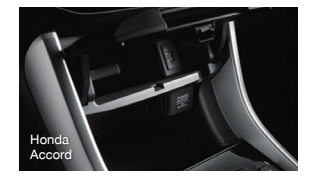

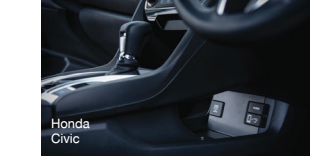

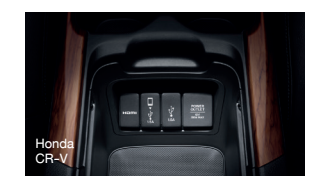

1. Plugin your USB drive with at least 16 GB of available space into the car's USB port.

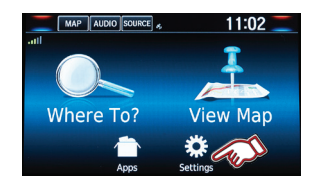

2. Select "Settings" on Navigation home screen.

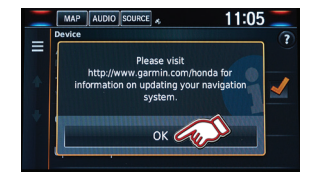

5. Select "OK".

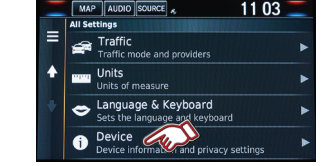

3. Select "Device".

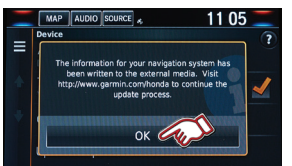

6. Select "OK" and remove USB drive from USB port.

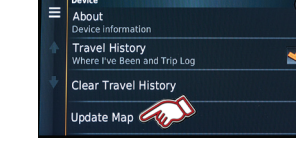

Device

4. Select "Update Map".

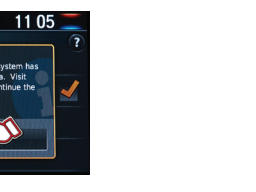

B drive from USB port.

## Step 2 – This step takes about an hour.

#### Download Garmin Express and Map Update

Note: The map download time varies based on internet connection speed and new map region data

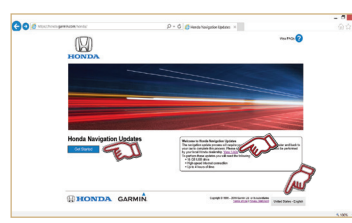

1. Open the Honda Navigation Update Website: https://honda.garmin.com/honda/

Press "Get Started" to see all the map update flow.

Select "View FAQs" to see more general update information.

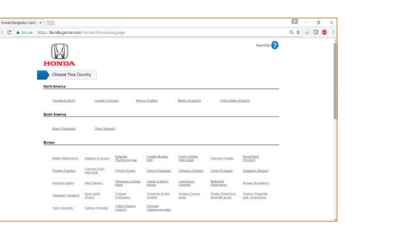

2. Press the Language icon and then choose your preferred language.

| W Pende Sadgetien Godi x                                                                                                    | E - 0        |
|----------------------------------------------------------------------------------------------------|--------------|
| 4 -> C a secure integration to delete the second sector of the second sector of the second sector of the second sector of the second second sector of the second second se | 9.9 0 0 0    |
| Honda Navigation Updates                                                                                                    |              |
| Pullow Venue sings to choix for Nangation Updates<br>Database antasian.                                                                                                    |              |
| How give a constraint of the shade margin of the shade of the shade margin of the shade margin of the shad | • <b>a</b> 0 |
| 22 Construction of the structure of the structure of the  |              |
| Page of the there is not a new control of the set of the set of th | <b>a</b> 9   |

4. Press "Download Garmin Express".

| đ        | S2% of Gar          | ninExpressinstalle | sieve countoaded   | - 0    |
|----------|---------------------|--------------------|--------------------|--------|
| View and | track your download | 6                  | Search absenie out |        |
| Name     |                     | Location           | Adara              |        |
| A Garnie | nExpress_core 45234 | Downloads          |                    |        |
| connice  | doaminoom           | 52% at 129 Mb/s    | oc Pave            | Cancel |
|          |                     | 7 ecremativing     |                    |        |
|          |                     |                    |                    |        |
|          |                     |                    |                    |        |

6. GarminExpressInstaller.exe will be downloaded.

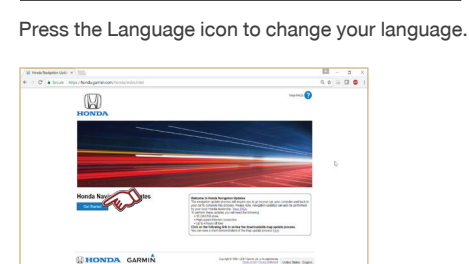

3. After entering Navigation update page: https://honda.garmin.com/honda/, press "Get Started".

| Please play in your 100 state balance instage per relative angles. Dense your relative some space particular and the automation of the automation of the source. The state dependent and the source of the 100 per 700 per 100 states and the source of the 100 per 700 per 100 states and the source of the 100 per 100 per 1 |               |     |
|----------------------------------------------------------------------------------------------------|---------------|-----|
| 1 Counted Instruction                                                                                                    | com 🔶 🚞       | O   |
| On the Nacional Science of the Dations of Science of Science May, Fully, Tables The structure prompts will instruction by<br>Science the sphere proceed on the solidar appear.                                                                                                    |               | -   |
| Phone sets that also pressing "(plots they" put must set at least 1 minut before copinging the VEE star from the VEE put                                                                                                    |               |     |
| Lands for Carde Expres during their pre-sergery                                                                                                    |               |     |
| 📩 Countral Garran Faynes                                                                                                    |               |     |
| Pag the 201 of a sing year any per any period to the set to the set to period the set of the set of |               | é.  |
| One Sent Copera ha hided you an enum lie US                                                                                                    | Garnin Layres |     |
| Take The map devotes three cales based on theme annuclear quest and map regim.                                                                                                    |               |     |
| Plag Rev 200 cline best lieb for out-con 200 pert.                                                                                                    |               |     |
| On the Nacional System (price or in Earliege ). Sender 1 Spains Map. Falses for an onese prompts in complete the spains.                                                                                                    |               |     |
| has                                                                                                    |               | a . |
| <ul> <li>This sector are the same may double of the matrix fields and paths actively be set wait to a bottom<br/>samples during.</li> </ul>                                                                                                    |               | ÷.  |
| <ul> <li>The map update will take up to one have but map one based on the map regime. During this update over the de<br/>exclusion content regime to be based of . Transfers, the angles read to contrajection the works is update system</li> </ul>                                                                                                    |               |     |
| is in a real-weithed area. Delive pring clarics, herdinise praced with and since all applicable laws in your                                                                                                    | 1. X          |     |

5. Select "Save" to download GarminExpressInstaller.exe to your computer.

|   | GARMIN. Express                                                                |   |
|---|--------------------------------------------------------------------------------|---|
|   | ¥125                                                                           | ٩ |
| 6 | Garmin Express is your essential tool for<br>managing all your Garmin devices. |   |
| R | I have read and agree to the terms and conditions                              |   |
|   |                                                                                |   |
|   |                                                                                |   |
|   |                                                                                | 1 |

7. Once the download is completed, please execute the GarminExpressInstaller.exe file and tick i the checkbox in front of "I have read and agreed to the terms and condition" and then select "Install".

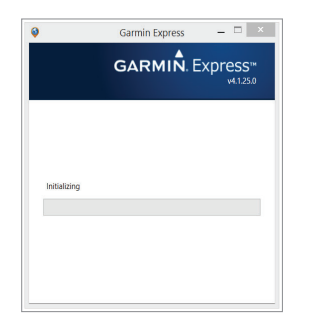

8. The system will install Garmin Express on your computer.

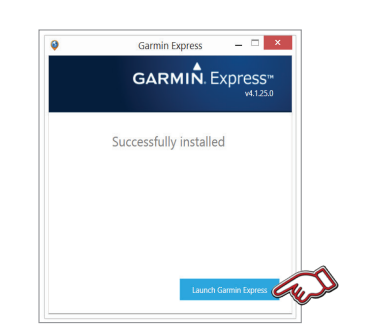

9. Once installation is completed, select "Launch Garmin Express".

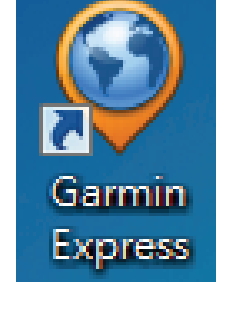

10. You can also use the icon to launch Garmin Express.

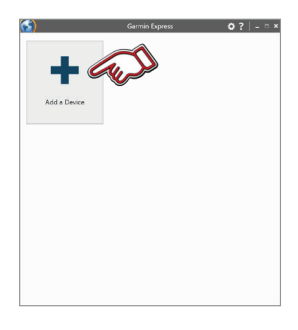

11. Select "Add a Device".

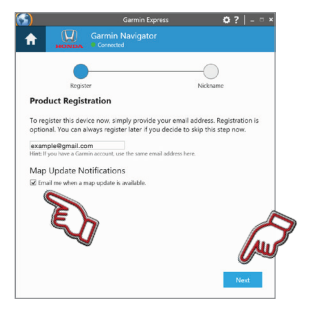

14. To register the device now, simply provide your email address. Map Update Notifications can be ticked to inform the next map update. And then Select "Next".

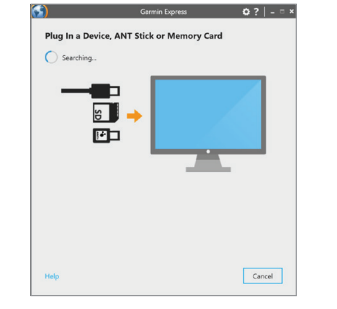

12. Plug the USB drive into computer's USB port.

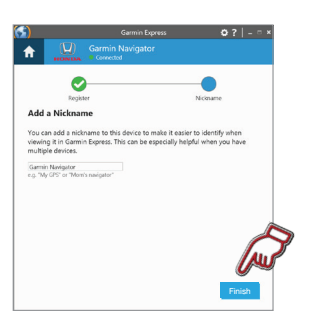

15. A nickname can be entered e.g. Registration number or VIN\* could be used. So a vehicle can be identified at a later date. Select "Finish".

\*Vehicle Identification Number

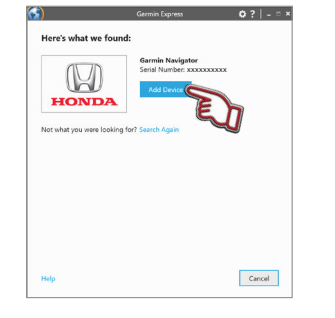

13. After device is found. select "Add Device".

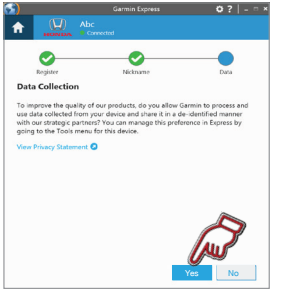

16. Select "Yes".

| <u>()</u>                                                          | Garmin Express   | 0?   - ° × |
|--------------------------------------------------------------------|------------------|------------|
| ft 🔛                                                               | Garmin Navigator |            |
| Setup co<br>mverma1                                                |                  | ×          |
| Map Updat<br>Last Orected: Just<br>Estimated Insta<br>View Details | e Available      | Install    |
| Manage set                                                         | Tools            |            |
| details ar                                                         | id get manuals.  |            |
|                                                                    |                  |            |
|                                                                    |                  |            |

17. The system will verify and confirm if updated map is available. Press "View Details" to see available update information or press "Install" to start updating process.

Terms and Conditions

18. Read and accept the terms and conditions for performing updates by selecting "Accept".

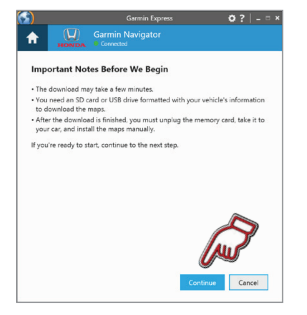

19. Important notes about the update are shown. Once ready select "Continue".

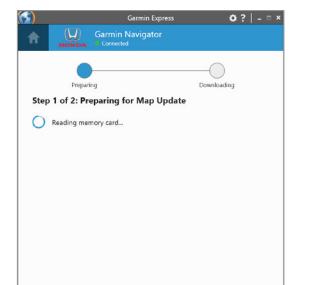

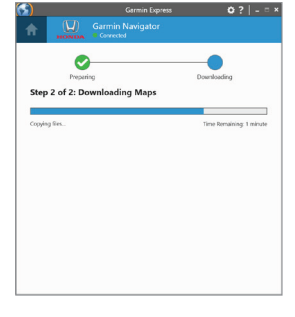

oress Ø? - = × **f**  $\odot$ No Updates Available Software Version: 2.87 Map: Southeastern Asia 2017.0 × Manage settings, view devic details and get manuals.

20. Update download will begin.

21. Building the map and copying files to the USB drive.

22. Update process complete. Remove the USB drive from the computer.

### Step 3 – This step takes about an hour.

Plug the USB drive into the vehicle USB port.

- You cannot use the same map download for multiple vehicles. This will lock navigation device from working.
- The map update will take up to one hour but may vary based on the map region data. During the map update, your Honda navigation system must not be turned off. Therefore, the engine must be running while the vehicle is parked outside or in a well-ventilated area. Before getting started, familiarise yourself with and follow all applicable laws in your area. Please contact your dealer if have any questions or concerns.

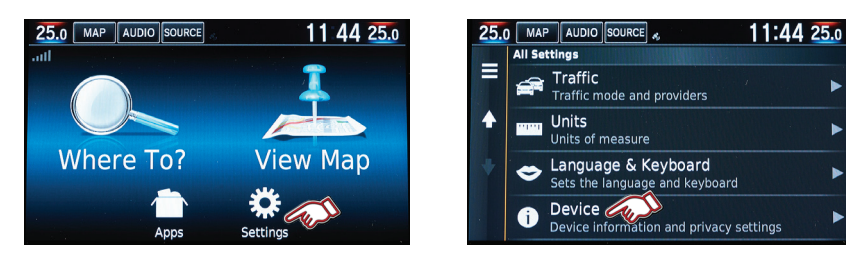

1. Select "Settings" on Navigation Home screen. 2. Select "Device".

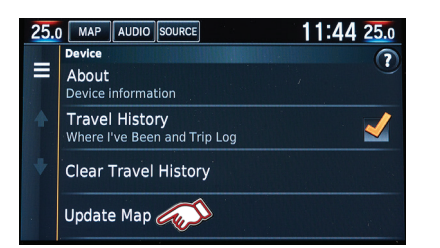

3. Select "Update Map".

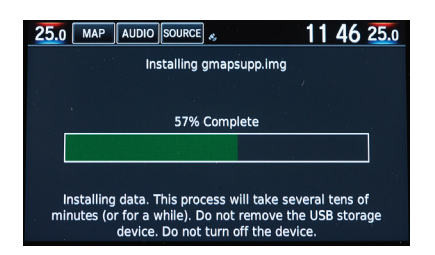

<sup>5.</sup> Installing the updated map.

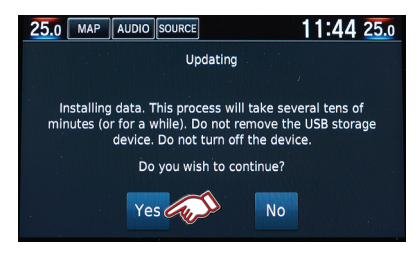

4. Select "Yes" to continue.

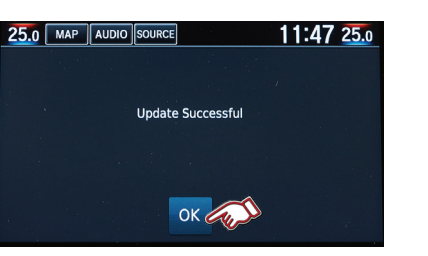

6. Update completed. Select "OK" to finish. Remove the USB drive from the USB port.

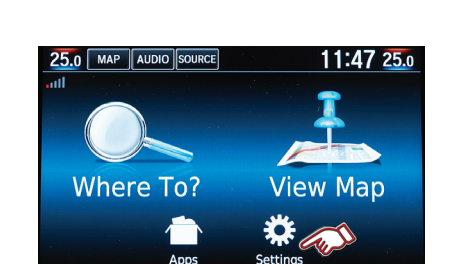

**Checking Map Version** 

#### 1. Select "Settings".

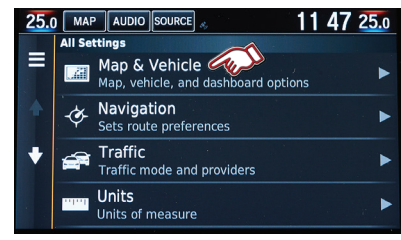

#### 2. Select "Map & Vehicle".

 25.0
 MAP & Vehicle

 Disabled
 Image & Vehicle

 myMaps
 myMaps

 Installed maps
 Related Items

 ✓ Navigation
 Sets route preferences

 Sets route preferences
 Traffic

 Traffic mode and providers
 Image & Image > Image > Imag

#### 3. Select "myMaps".

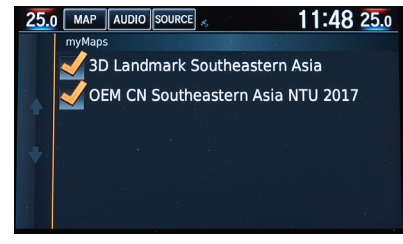

 Map region and version is shown.
 Map version checking process is now completed.

Note: Pictures shown are for reference only. The actual screen may look different depending on the model of the car. The company reserves the rights to change aforementioned details with no prior notice.

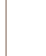

Ω

### **Frequently Asked Questions**

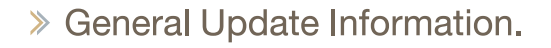

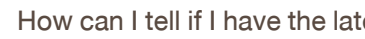

How can I tell if I have the latest maps?

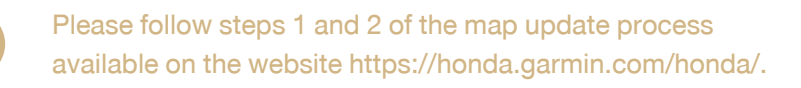

What do I need to get a map update?

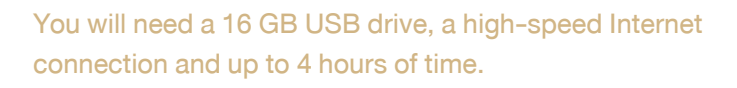

How can I tell what map version I have?

In the navigation application, you can see your map version by going to Settings > Map & Vehicle > myMaps.

How can I tell what software version I have?

In the navigation application, the software version can be found under Settings > Device > About.

#### Are map updates available on DVD?

No, map updates are only available to download. Please follow the instructions provided on the website https://honda.garmin.com/honda/ to download your map update.

### > General Update Information.

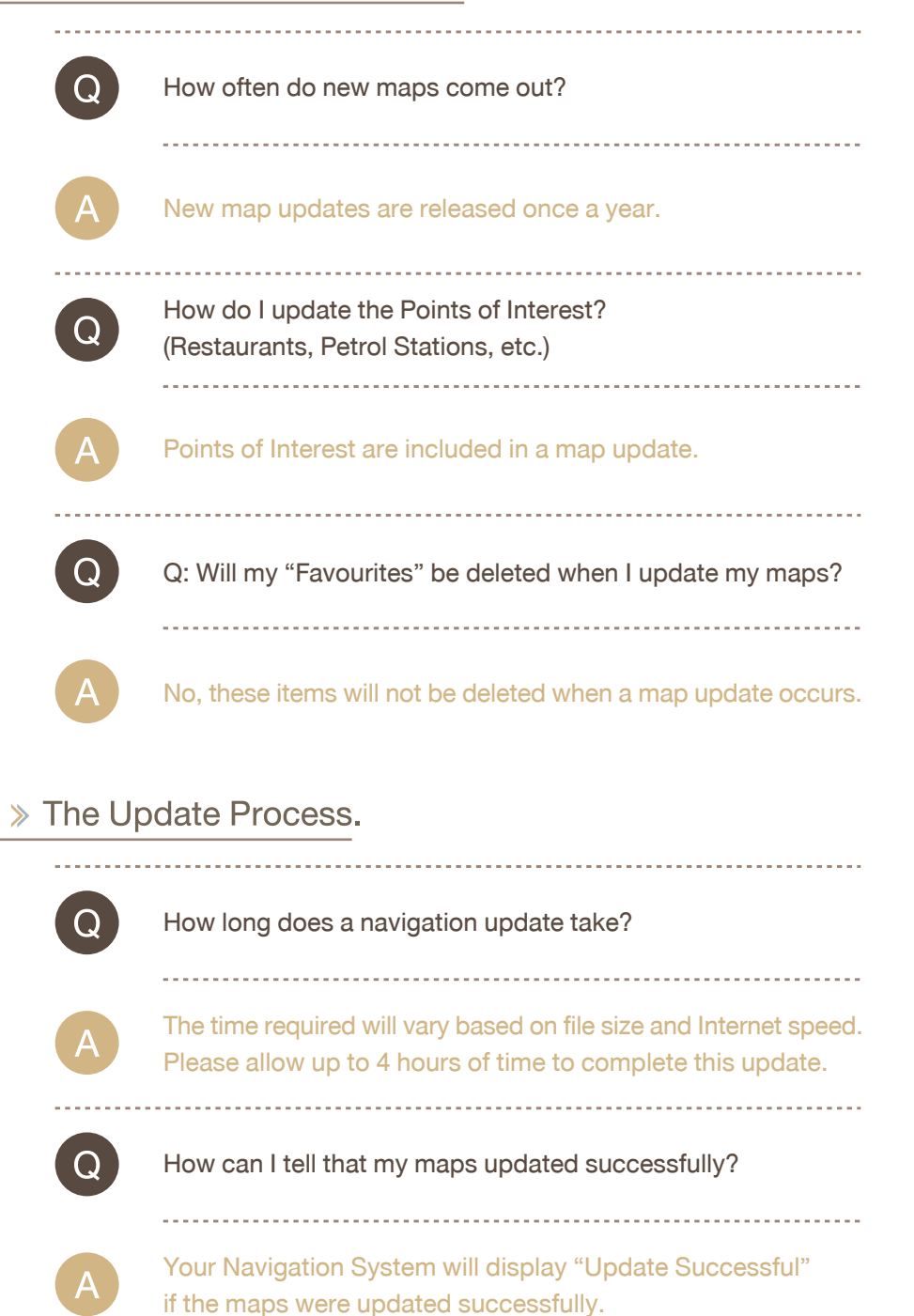

### » Subscription Questions.

## Q

#### Do I get map updates?

Honda vehicles with Garmin supplied navigation can receive updates through https://honda.garmin.com/honda/. To confirm if you have Garmin-supplied navigation, on your navigation application go to Settings > Device > About and check that navigation is being provided by Garmin.

#### Do I have to pay for map updates?

For Honda vehicles with Garmin navigation, a user gets 5 years of map updates at no cost\*.

#### How much longer will I receive free map updates for?

Garmin Express will display how much time you have left in your subscription.

\*Customer needs to pay service charge to the dealer in case dealer performs the map update process for the customer.

### » Troubleshooting or Reporting Problems

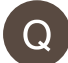

My car lost power in the middle of an update. What do I do?

Restart the map update process again by following the map update procedure.

My update won't start when I plug in the USB drive. What do I do?

Delete all files on the USB drive and restart the process from step 1 of the update instructions provided on the website https://honda.garmin.com/honda/. If you continue to have this issue, please contact your local dealer.

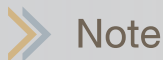

| l | j |
|---|---|
| L | į |
| L |   |
| L |   |
| L | j |
| L |   |
| L | į |
| l |   |
| l |   |
|   |   |
|   |   |
|   |   |
|   |   |
| L |   |
|   |   |
|   | į |
|   |   |